# 12.2.2 TP : installation de Windows XP - Avancé

## Introduction

Imprimez et effectuez ce TP.

Au cours de ces travaux pratiques, vous apprendrez à installer le système d'exploitation Windows XP à l'aide d'un fichier de réponses pour l'automatisation. Vous personnaliserez les paramètres de partition et créerez un compte d'administrateur et d'utilisateurs standard.

# Configuration matérielle requise

Configuration requise pour l'accomplissement de cet exercice :

- Un ordinateur avec une nouvelle installation de Windows XP
- Un support d'installation de Windows XP
- Une disquette vierge formatée

### Étape 1 :

Ouvrez une session de l'ordinateur.

Insérez le CD d'installation de Windows XP Professionnel dans le lecteur de CD-ROM.

Cliquez sur Effectuer des tâches supplémentaires.

| 🕉 Bienvenue dans Microsoft Windows XP |                                                |  |
|---------------------------------------|------------------------------------------------|--|
|                                       |                                                |  |
| 🔠 Bienvenue d                         | ans Microsoft Windows XP                       |  |
| 🚺 Q                                   | ue voulez-vous faire ?                         |  |
| Ð                                     | Installer Microsoft Windows XP                 |  |
| €                                     | En savoir plus sur le processus d'installation |  |
| →                                     | Installer les composants Windows optionnels    |  |
| Ð                                     | Effectuer des tâches supplémentaires           |  |
|                                       | Vérifier la compatibilité du système           |  |
|                                       |                                                |  |
|                                       |                                                |  |
| 🔀 Quitter                             |                                                |  |

# Étape 2 :

Cliquez sur Parcourir ce CD.

| Bienvenue dans Microsoft Windows XP                            |
|----------------------------------------------------------------|
|                                                                |
| Bienvenue dans Microsoft Windows XP                            |
| Que voulez-vous faire ?                                        |
| Créer une conne <u>x</u> ion Bureau à distance                 |
| 🕞 Créer un réseau domestique ou un réseau de petite entreprise |
| Iransférer des fichiers et des paramètres                      |
| → Parcourir ce CD                                              |
| → Afficher les notes de publication                            |
| → Installer .NET Framework                                     |
| C Précédent                                                    |
| X Quitter                                                      |

Double-cliquez sur le dossier Support.

Double-cliquez sur le dossier **Tools**.

Double-cliquez sur Deploy.CAB.

Sélectionnez tous les fichiers en cliquant sur Edition > Sélectionner tout.

Cliquez avec le bouton droit sur setupmgr.exe, puis cliquez sur Extraire.

Cliquez sur Créer un nouveau dossier pour créer un dossier sur le lecteur C:.

Appelez le dossier « Deploy ».

Cliquez sur Extraire pour extraire les fichiers du CD sur C:\Deploy.

Accédez à C:\Deploy.

# Étape 3 :

Double-cliquez sur **setupmgr.exe**.

| 🚔 Deploy                                                                                                    |                                                      |                                                                           |                                                                            |         |
|----------------------------------------------------------------------------------------------------|------------------------------------------------------|---------------------------------------------------------------------------|----------------------------------------------------------------------------|---------|
| Fichier Edition Affichage Favoris Outile                                                                         | 5 ?                                                  |                                                                           |                                                                            | <u></u> |
| 🔇 Précédente 🔹 🕥 - 🏂 🔎 Re                                                                                        | echercher 💫 Dossiers 🛄 🔹                             |                                                                           |                                                                            |         |
| Adresse 😂 C:\Deploy                                                                                              |                                                      |                                                                           |                                                                            | 💌 ラ ок  |
| Gestion des fichiers 🛞                                                                                           | cvtarea.exe                                          | deploy.chm<br>Fichier HTML compilé<br>588 Ko                              | factory.exe<br>Utilitaire de pré installation d'u<br>Microsoft Corporation |         |
| <ul> <li>Créer un nouveau dossier</li> <li>Publier ce dossier sur le Web</li> <li>Partager ce dossier</li> </ul> | oformat.com<br>Application MS-DOS<br>49 Ko           | readme.txt<br>Document texte<br>14 Ko                                     | ref.chm<br>Fichier HTML compilé<br>908 Ko                                  |         |
| Autres emplacements 🛞                                                                                            | utilitaire SetupCL<br>Microsoft Corporation          | setupmgr.exe<br>Assistant Gestion d'installation<br>Microsoft Corporation | n sysprep.exe<br>utilitaire sysprep<br>Microsoft Corporation               |         |
| P (C:)     Mes documents     Documents partagés     Poste de travail     Favoris réseau                          | wfinf_guide.doc<br>Document.Microsoft Word<br>127 Ko |                                                                           |                                                                            |         |
| Détails                                                                                                    |                                                      |                                                                           |                                                                            |         |
|                                                                                                    |                                                      |                                                                           |                                                                            |         |
|                                                                                                    |                                                      |                                                                           |                                                                            |         |
|                                                                                                    |                                                      |                                                                           |                                                                            |         |
|                                                                                                    |                                                      |                                                                           |                                                                            |         |

# Étape 4 :

La page « Assistant Gestion d'installation » s'affiche.

Cliquez sur Suivant.

| assistant Gestion d'installation |                                                                                                    |  |
|----------------------------------|----------------------------------------------------------------------------------------------------|--|
|                                  | Bienvenue dans l'Assistant<br>Gestion d'installation<br>L'Assistant Gestion d'installation vous aide à préparer le jeu de<br>configuration et le fichier de réponses pour automatiser<br>l'installation de Windows sur vos ordinateurs. |  |
|                                  | Cliquez sur Suivant pour continuer.                                                                                                    |  |
|                                  | < <u>P</u> récédent <u>Suivant &gt;</u> Annuler                                                                                                    |  |

La case d'option Créer un nouveau fichier doit être activée par défaut.

### Cliquez sur Suivant.

| 🐻 Assistant Gestion d'installation 🛛 🛛 🔀                                                                                                    |
|----------------------------------------------------------------------------------------------------|
| fichier de réponses nouveau ou existant<br>Un fichier de réponses indique au programme d'installation comment installer et<br>configurer Windows.                                                                                                    |
| Un fichier de réponses est un script qui fournit des réponses aux questions posées<br>pendant l'installation de Windows. Par exemple, si votre fichier de réponses contient<br>une réponse à la question ''Sélectionnez un fuseau horaire'', cette question ne sera pas<br>posée à l'utilisateur lors de l'installation. |
| Créer un nouveau fichier                                                                                                    |
| Modifier un fichier existant                                                                                                    |
| Entrez le chemin d'accès et le nom du fichier de réponses : Parcourir                                                                                                    |
| < <u>P</u> récédent <u>S</u> uivant > Annuler                                                                                                    |

Activez la case d'option Installation sans assistance.

Notez que le nom d'un fichier de réponses de CD doit être Winnt.sif.

| 🐻 Assistant Gestion d'installation 🛛 🔀                                                                                                    |
|----------------------------------------------------------------------------------------------------|
| Type d'installation<br>Le type d'installation que vous choisissez détermine le nom et le format du fichier<br>de réponses généré.                                                                                                    |
| Le fichier de réponses que vous créez sera Unattend.txt, Sysprep.inf ou un fichier .sif.<br>Choisissez un type d'installation :<br>Installation sags assistance<br>Le fichier réponse pour le programme d'installation est généralement appelé Unattend.txt,<br>mais pour une installation basée sur un CD, le fichier réponse doit s'appeler Winnt.sif.<br>Installation Sysprep<br>Sysprep.inf est un fichier réponse facultatif qui peut être utilisé pour automatiser un mode<br>d'installation appelé mini-installation.<br>Ser <u>v</u> ices d'installation à distance (RIS)<br>Ce type d'installation permet à l'utilisateur final d'installer Windows à partir d'un serveur<br>d'installation à distance. Le gestionnaire d'installation crée un fichier .sif. |
| < <u>P</u> récédent <u>S</u> uivant > Annuler                                                                                                    |

Activez la case d'option Windows XP Professionnel, puis cliquez sur Suivant.

| 🐻 Assistant Gestion d'installation 🛛 🔀                                                                                                    |
|----------------------------------------------------------------------------------------------------|
| Produit<br>Quel produit Windows sera installé par ce fichier de réponses ?                                                                                                    |
| Sélectionnez un produit Windows :<br>Windows XP Édition familiale<br>Windows XP Professionnel<br>Windows Server 2003, Standard Edition<br>Windows Server 2003, Enterprise Edition<br>Windows Server 2003, Web Edition |
| < <u>P</u> récédent <u>S</u> uivant≻ Annuler                                                                                                    |

### Activez la case d'option Entièrement automatisée, puis cliquez sur Suivant.

| 🐱 Assistant Gestion d'installation 🛛 🔀                                                                                                    |
|----------------------------------------------------------------------------------------------------|
| Interaction utilisateur<br>Sélectionnez le type d'interaction utilisateur que vous désirez.                                                                                                    |
| C Contrôlé par l' <u>u</u> tilisateur                                                                                                    |
| Vous fournissez les options par défaut dans le fichier de réponses, et l'utilisateur<br>peut les modifier.                                                                                                  |
| Entièrement automatisée                                                                                                    |
| Vous fournissez les réponses obligatoires dans le fichier de réponses, et l'utilisateur<br>n'a pas à les entrer manuellement.                                                                               |
| C Pages <u>m</u> asquées                                                                                                    |
| Vous fournissez les réponses pour les pages d'installation qui ne sont pas visibles<br>par l'utilisateur final.                                                                                             |
| C Lecture seule                                                                                                    |
| Vous fournissez les réponses obligatoires dans le fichier de réponses. L'utilisateur<br>peut afficher les options, mais ne peut pas les modifier.                                                           |
| C Interaction par l'interface graphique                                                                                                    |
| Seule la partie en mode texte de l'installation est automatisée. La partie en mode<br>graphique de l'installation s'exécute normalement et attend une réponse de la part de<br>l'utilisateur à chaque page. |
| < <u>P</u> récédent <u>S</u> uivant > Annuler                                                                                                    |

Activez la case d'option Installation depuis un CD, puis cliquez sur Suivant.

| 🐻 Assistant Gestion d'installation                                                                                                    |        |
|----------------------------------------------------------------------------------------------------|--------|
| Partage de distribution<br>Le dossier partagé de distribution contient les outils du Kit de préinstallation OEM,<br>les fichiers Windows et vos configurations.                                                                                                    | E<br>S |
| L'Assistant Gestion d'installation peut créer un dossier partagé de distribution sur votre<br>ordinateur ou votre réseau avec les fichiers source Windows requis. Vous pouvez<br>ensuite ajouter des fichiers pour personnaliser vos installations. Par exemple, vous<br>pouvez fournir des pilotes de périphérique supplémentaires. |        |
| Que voulez-vous faire ?<br>© <u>C</u> réer un nouveau dossier partagé de distribution<br>© <u>M</u> odifier un dossier partagé de distribution existant<br>• <u>Installation depuis un CD</u>                                                                                                    |        |
| < <u>P</u> récédent <u>S</u> uivant≻ Annu                                                                                                    | uler   |

Activez la case à cocher **J'accepte les termes du contrat de licence**, puis cliquez sur **Suivant**.

| 🐻 Assistant Gestion d'installation                                                                                                    |          |
|----------------------------------------------------------------------------------------------------|----------|
| Contrat de licence<br>Acceptez-vous les termes du contrat de licence de Windows ?                                                                                                    | <b>B</b> |
| Vous avez choisi d'automatiser complètement l'installation de Windows. Pour utiliser<br>cette option, vous devez accepter les termes du contrat de licence utilisateur final<br>(CLUF) et tout contrat de licence Microsoft que vous détenez pour la version de<br>Windows que vous voulez installer. |          |
| Pour obtenir plus d'informations concernant le Contrat de Licence Utilisateur Final<br>(CLUF), consultez votre documentation ou votre contrat de licence Microsoft.                                                                                                    |          |
| Pour continuer et exécuter l'Assistant Gestion d'Installation, sélectionnez la case à<br>cocher suivante, puis cliquez sur Suivant.                                                                                                    |          |
| ✓ Uaccepte les termes du contrat de licence                                                                                                    |          |
|                                                                                                    |          |
|                                                                                                    |          |
|                                                                                                    |          |
| < <u>P</u> récédent <u>S</u> uivant > Ar                                                                                                    | nuler    |

Cliquez sur Nom et société, dans la liste de gauche.

Entrez le nom et le nom d'organisation fournis pas votre formateur.

Cliquez sur Suivant.

| 🐞 Assistant Gestion d'installation                                                                                                    |                                                                                                    |
|----------------------------------------------------------------------------------------------------|----------------------------------------------------------------------------------------------------|
| Fichier ?                                                                                                    |                                                                                                    |
| <ul> <li>Paramètres généraux</li> <li>Nom et société</li> <li>Paramètres d'affichage</li> <li>Fuseau horaire</li> <li>Clé du produit</li> <li>Paramètres réseau</li> <li>Mode de licence</li> <li>Noms des ordinateurs</li> <li>Mot de passe Administrateur</li> <li>Composants de réseau</li> <li>Groupe de travail ou domaine</li> <li>Paramètres régionaux</li> <li>Langues</li> <li>Paramètres de l'Explorateur et de</li> <li>Dossier d'installation</li> <li>Installer des imprimantes</li> <li>Exécuter une fois</li> <li>Commandes supplémentaires</li> </ul> | Nom et société         Vous pouvez personnaliser l'installation de Windows en fournissant un nom et une société par défaut.         Entrez les noms d'utilisateur et de société que vous voulez utiliser par défaut. Si vous ne remplissez pas ces cases, le nom et la société ne seront pas spécifiés dans le fichier de réponses et l'utilisateur devra les entrer lors de l'installation de Windows.         Nom :       Bob         Organisation :       Cisco         Sur les pages gauches de cette page, les étapes du gestionnaire d'installation sont affichées pour votre information. L'étape en subrillance est votre position actuelle. Vous pouvez vous déplacer vers d'autres d'étapes du gestionnaire d'installation en cliquant sur cette étape dans la liste. |
|                                                                                                    | < <u>Précédent</u> <u>Suivant</u> > Annuler                                                                                                    |

Cliquez sur Fuseau horaire dans la liste de gauche.

Cliquez sur le fuseau horaire de votre région dans la zone de liste déroulante « Fuseau horaire », puis cliquez sur **Suivant**.

| 🐻 Assistant Gestion d'installation                                                                                                    |                                                                                                    |         |
|----------------------------------------------------------------------------------------------------|----------------------------------------------------------------------------------------------------|---------|
| Fichier ?                                                                                                    |                                                                                                    |         |
| <ul> <li>Paramètres généraux</li> <li>Nom et société</li> <li>Paramètres d'affichage</li> <li>Fuseau horaire</li> <li>Clé du produit</li> <li>Paramètres réseau</li> <li>Mode de licence</li> <li>Noms des ordinateurs</li> <li>Mot de passe Administrateur</li> <li>Composants de réseau</li> <li>Groupe de travail ou domaine</li> <li>Paramètres avancés</li> <li>Téléphonie</li> <li>Paramètres régionaux</li> <li>Langues</li> <li>Paramètres de l'Explorateur et de</li> <li>Dossier d'installation</li> <li>Installer des imprimantes</li> <li>Exécuter une fois</li> <li>Commandes supplémentaires</li> </ul> | Fuseau horaire<br>Windows sera installé avec les paramètres de fuseau horaire que vous spécifiez.<br>Sélectionnez le fuseau horaire pour les ordinateurs de destination.<br>Si vous ne choisissez pas de fuseau horaire, celui-ci sera utilisé par défaut :<br>(GMT -08:00) Pacifique (EU. et Canada); Tijuana<br>Euseau horaire :<br>[GMT+01:00) Bruxelles, Copenhague, Madrid, Paris ▼ |         |
|                                                                                                    | < <u>P</u> récédent <u>Suivant</u>                                                                                                    | Annuler |

Sélectionnez Clé du produit dans la liste de gauche.

Entrez la clé de produit de Windows XP Professionnel fournie par votre formateur dans les champs « Clé du produit ».

Cliquez sur Suivant.

| 🐻 Assistant Gestion d'installation                                                                                                    |                                                                                                    |
|----------------------------------------------------------------------------------------------------|----------------------------------------------------------------------------------------------------|
| Fichier ?                                                                                                    |                                                                                                    |
| <ul> <li>Paramètres généraux</li> <li>Nom et société</li> <li>Paramètres d'affichage</li> <li>Fuseau horaire</li> <li>Clé du produit</li> <li>Paramètres réseau</li> <li>Mode de licence</li> <li>Noms des ordinateurs</li> <li>Mot de passe Administrateur</li> <li>Composants de réseau</li> <li>Groupe de travail ou domaine</li> <li>Paramètres avancés</li> <li>Tédéphonie</li> <li>Paramètres régionaux</li> <li>Langues</li> <li>Paramètres de l'Explorateur et de</li> <li>Dosier d'installation</li> <li>Installer des imprimantes</li> <li>Exécuter une fois</li> <li>Commandes supplémentaires</li> </ul> | Clé du produit         La clé de produit identifie votre copie de Windows.         Entrez la clé de produit pour les ordinateurs de destination. Vous devez avoir une licence spécifique pour chaque copie de Windows que vous installez.         La clé de produit que vous spécifiez doit correspondre à la clé de produit fournie par Microsoft Licensing, Inc., telle qu'elle apparaît sur le certificat d'authenticité (CDA) de l'ordinateur de destination.        [lé du produit : |
|                                                                                                    | < Précédent Suivant > Annuler                                                                                                    |

Cliquez sur **Noms des ordinateurs**, dans la liste de gauche.

Entrez le nom de l'ordinateur fourni pas votre formateur dans le champ « Nom de l'ordinateur », puis cliquez sur **Ajouter**.

Le nom de l'ordinateur s'affiche alors dans le champ « Ordinateurs à installer ».

Cliquez sur Suivant.

| 🐻 Assistant Gestion d'installation                                                                                                    |                                                                                                    |
|----------------------------------------------------------------------------------------------------|----------------------------------------------------------------------------------------------------|
| Fichier ?                                                                                                    |                                                                                                    |
| Paramètres généraux     Nom et société     Paramètres d'affichage     Fuseau horiaire     Clé du produit     Paramètres réseau     Mode de licence     Noms des ordinateurs     Mot de passe Administrateur     Grouposants de réseau     Groupe de travail ou domaine     Paramètres régionaux     Langues     Paramètres de l'Explorateur et de     Dossier d'Installation     Installar des ingrimantes     Exécuter une fois     Commandes supplémentaires | Noms des ordinateurs         Chaque ordinateur du réseau doit avoir un identificateur unique.         Entrez le nom de chaque ordinateur de destination (15 caractères maximum), puis cliquez sur liqueter.         Cliquez sur liqueter pour importer les noms d'ordinateurs depuis un fichier texte (1 nom d'ordinateur :         Nom de l'ordinateur :         Ordinateur1         Ordinateur1         Ordinateur1         Ordinateur1         Ordinateur1         Ordinateur1         Ordinateur1         Ordinateur1         Ordinateur1         Ordinateur1         Ordinateur1         Ordinateur1         Ordinateur1         Ordinateur3         Ordinateur1         Ordinateur3         Ordinateur3         Ordinateur3         Dirdinateur3         Dirdinateur3         Ordinateur3         Ordinateur3         Ordinateur3         Ordinateur3         Ordinateur3         Ordinateur3         Ordinateur3         Ordinateur3         Ordinateur3         Ordinateur3         Ordinateur3         Ordinateur3         Ordinateur3         Ordinateur4 |
|                                                                                                    | < <u>P</u> récédent <u>S</u> uivant > Annuler                                                                                                    |

Cliquez sur Mot de passe Administrateur dans la liste de gauche.

Entrez l'initiale de votre prénom et votre nom dans les champs « Mot de passe » et « Confirmer le mot de passe » (par exemple, jdupond).

#### Cliquez sur Suivant.

| 🐻 Assistant Gestion d'installation                                                                                                    |                                                                                                    |
|----------------------------------------------------------------------------------------------------|----------------------------------------------------------------------------------------------------|
| Fichier ?                                                                                                    |                                                                                                    |
| <ul> <li>Paramètres généraux         <ul> <li>Nom et société</li> <li>Paramètres d'affichage</li> <li>Fuseau horaire</li> <li>Clé du produit</li> </ul> </li> <li>Paramètres réseau         <ul> <li>Mode de licence</li> <li>Noms des ordinateurs</li> <li>Mot de passe Administrateur</li> <li>Composants de réseau</li> <li>Groupe de travail ou domaine</li> </ul> </li> <li>Paramètres régionaux         <ul> <li>Lagues</li> <li>Paramètres de l'Explorateur et de Dossier d'installation</li> <li>Installer des imprimantes</li> <li>Exécuter une fois</li> <li>Commandes supplémentaires</li> </ul> </li> </ul> | Mot de passe Administrateur         Vous pouvez spécifier un mot de passe pour le compte Administrateur sur tous les ordinateurs de destination.         Si vous conservez un enregistrement du mot de passe choisi, le personnel d'assistance technique ou les administrateurs de réseau pourront modifier les paramètres. <ul> <li>Demander le mot de passe Administrateur à l'utilisateur</li> <li>Utiliser ce mot de passe Administrateur (127 caractères au plus, sensible à la casse):</li> <li>Mot de passe :</li> <li>Confirmer le mot de passe Administrateur dans le fichier de réponses</li> <li>Crypter le mot de passe Administrateur dans le fichier de réponses</li> <li>Lorsqu'un ordinateur de destination démarre, ouvrir automatiquement une session Administrateur</li> <li>Nombre d'ouvertures de sessions automatiques :</li> </ul> |
|                                                                                                    | < <u>P</u> récédent <u>S</u> uivant > Annuler                                                                                                    |

Cliquez sur Groupe de travail ou domaine, dans la liste de gauche.

Activez la case d'option Groupe de travail.

Entrez le nom de groupe de travail LabGroup1 dans la zone « Groupe de travail », puis cliquez sur Suivant.

| 🐻 Assistant Gestion d'installation                                                                          |                                                                                                    |  |  |  |
|----------------------------------------------------------------------------------------------------|----------------------------------------------------------------------------------------------------|--|--|--|
| Fichier ?                                                                                                   |                                                                                                    |  |  |  |
| Paramètres généraux<br>→ Nom et société<br>→ Paramètres d'affichage                                         | Groupe de travail ou domaine<br>Les ordinateurs de destination peuvent appartenir à un groupe de travail ou à un<br>domaine.                                                                                                    |  |  |  |
| - Fuseau horaire                                                                                            | Dans quelle structure réseau les ordinateurs de destination seront-ils intégrés ?                                                                                                    |  |  |  |
| Le Clé du produit                                                                                           | C o Lucia Il abGroupt                                                                                                    |  |  |  |
| Mode de licence                                                                                             | <u>G</u> roupe de travail:                                                                                                    |  |  |  |
| Noms des ordinateurs                                                                                        | C Domaine : DOMAINE                                                                                                    |  |  |  |
| - Mot de passe Administrateur                                                                               | Créer un compte d'ordinateur dans le domaine                                                                                                    |  |  |  |
| <ul> <li>Composants de réseau</li> <li>Groupe de travail ou domaine</li> </ul>                              | Spécifiez un compte d'utilisateur ayant l'autorisation d'ajouter un ordinateur au                                                                                                    |  |  |  |
| Paramètres avancés                                                                                          | uomaine.<br><u>N</u> om d'utilisateur :                                                                                                    |  |  |  |
| - Paramètres régionaux<br>- Langues                                                                         | Mot de passe :                                                                                                    |  |  |  |
| <ul> <li>Paramètres de l'Explorateur et de<br/>Dossier d'installation</li> </ul>                            | Confirmer le mot de passe :                                                                                                    |  |  |  |
| <ul> <li>Installer des imprimantes</li> <li>Exécuter une fois</li> <li>Commandes supplémentaires</li> </ul> | Si vous spécifiez un domaine mais ne définissez pas un compte d'utilisateur, un nom<br>d'utilisateur valide et un mot de passe seront demandés à l'utilisateur final la première<br>fois que l'ordinateur se connecte au domaine après l'installation de Windows. |  |  |  |
| <                                                                                                    | < <u>P</u> récédent <u>S</u> uivant > Annuler                                                                                                    |  |  |  |

Cliquez sur **Commandes supplémentaires**, dans la liste de gauche, puis cliquez sur **Terminer**.

| 🐻 Assistant Gestion d'installation                                                                                                    |                                                                                                    |
|----------------------------------------------------------------------------------------------------|----------------------------------------------------------------------------------------------------|
| <u>Fichier ?</u>                                                                                                    |                                                                                                    |
| <ul> <li>Paramètres généraux         <ul> <li>Nom et société</li> <li>Paramètres d'affichage</li> <li>Fuseau horaire</li> <li>Clé du produit</li> </ul> </li> <li>Paramètres réseau         <ul> <li>Noms des ordinateurs</li> <li>Mot de passe Administrateur</li> <li>Composants de réseau</li> <li>Groupe de travail ou domaine</li> </ul> </li> <li>Paramètres avancés         <ul> <li>Téléphonie</li> <li>Paramètres régionaux</li> <li>Langues</li> <li>Paramètres de l'Explorateur et de</li> </ul> </li> </ul> | Commandes supplémentaires         Vous pouvez ajouter des commandes qui seront exécutées automatiquement à la fin<br>d'une installation sans assistance.         Vous pouvez exécuter toute commande ne nécessitant pas que vous soyez connecté.<br>Entrez la commande dans la case ci-dessous, puis cliquez sur Ajouter.         Commande à ajouter :         Monter         Monter         Descendre |
| Ocssier d'installation     Installer des imprimantes     Exécuter une fois     Commandes supplémentaires                                                                                                    | Pour spécifier des commandes à exécuter la première fois qu'un utilisateur ouvre une<br>session, utiliser la page Exécuter une fois du gestionnaire d'installation.                                                                                                    |
| <                                                                                                    | < <u>P</u> récédent <u>Terminer</u> Annuler                                                                                                    |

Tapez « C:\Deploy\unattend.txt » dans la zone « Chemin et nom du fichier », si ce nom n'est pas déjà affiché.

Cliquez sur OK.

| 🐞 Assistant Gestion d'installation                                                                                                    |                                   |
|----------------------------------------------------------------------------------------------------|-----------------------------------|
| L'Assistant Gestion d'installation a créé un fichier de réponses avec vos<br>Entrez un emplacement et un nom pour ce fichier de réponses.                                                 | paramètres.                       |
| Chemin et nom du fichier :                                                                                                    |                                   |
| C:\Deploy\unattend.txt                                                                                                    | Parcourir                         |
| Si plusieurs noms d'ordinateurs ont été spécifiés, l'Assistant Gestion d'in:<br>également un fichier .udb. Selon le type de fichier de réponses créé, il a<br>un exemple de fichier .bat. | stallation crée<br>pu aussi créer |
| OK                                                                                                    | Annuler                           |

Cliquez sur Fichier > Quitter.

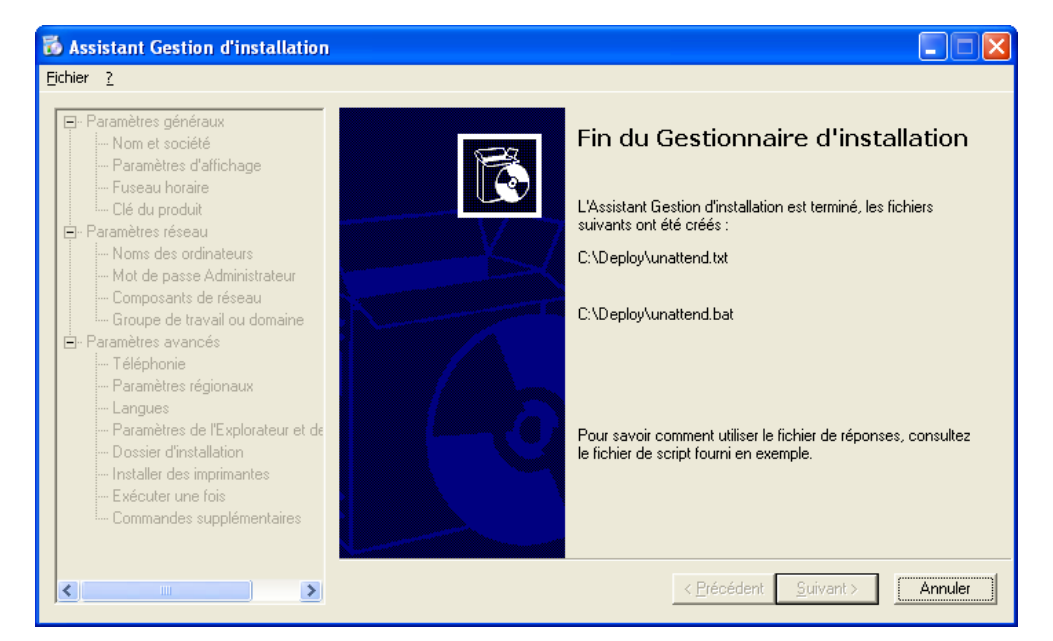

### Étape 5 :

Accédez à « C:\Deploy ».

Cliquez avec le bouton droit sur unattend.txt, puis cliquez sur Copier.

Accédez à « A:\ ».

Cliquez sur **Fichier > Coller**.

Cliquez avec le bouton droit sur unattend.txt, puis cliquez sur Renommer.

Tapez Winnt.sif comme nom de fichier, puis appuyez sur Entrée.

Copiez le fichier **unattend.bat** sur la disquette.

Retirez la disquette du lecteur de disquettes.

Cliquez sur **Démarrer > Arrêter l'ordinateur**.

Cliquez sur Redémarrer.

# Étape 6 :

Lorsque le message « Appuyez sur n'importe quelle touche pour démarrer du CD-ROM » s'affiche, appuyez sur n'importe quelle touche du clavier. Insérez la disquette. Le système contrôle alors la configuration matérielle.

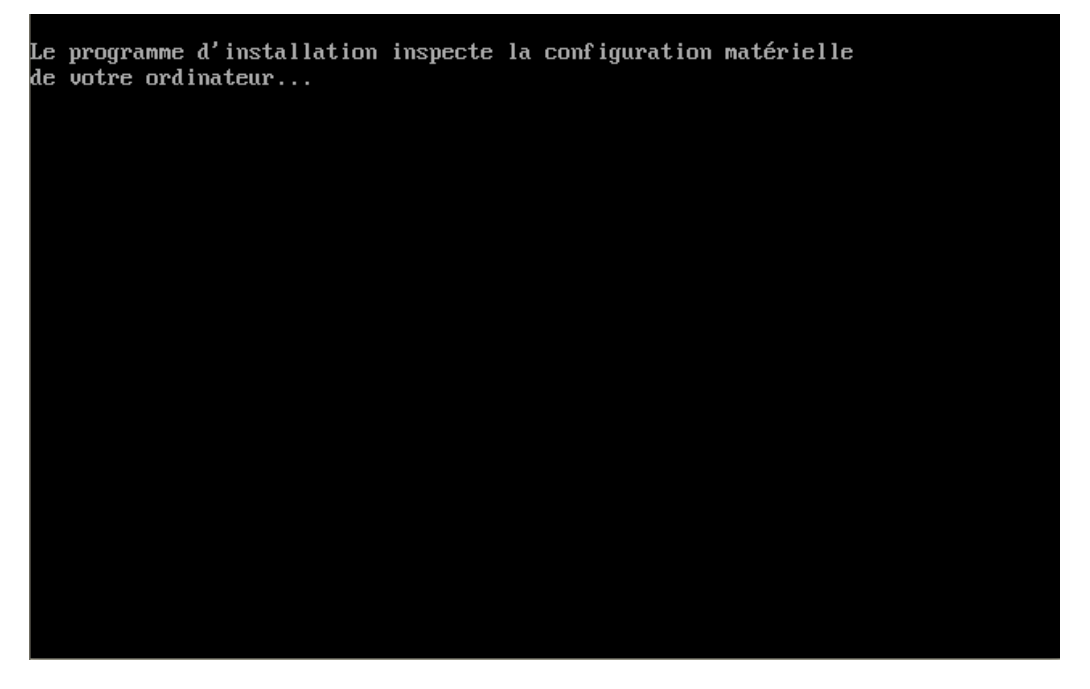

La fenêtre Windows Setup (Installation de Windows) s'affiche pendant que le programme charge les fichiers nécessaires.

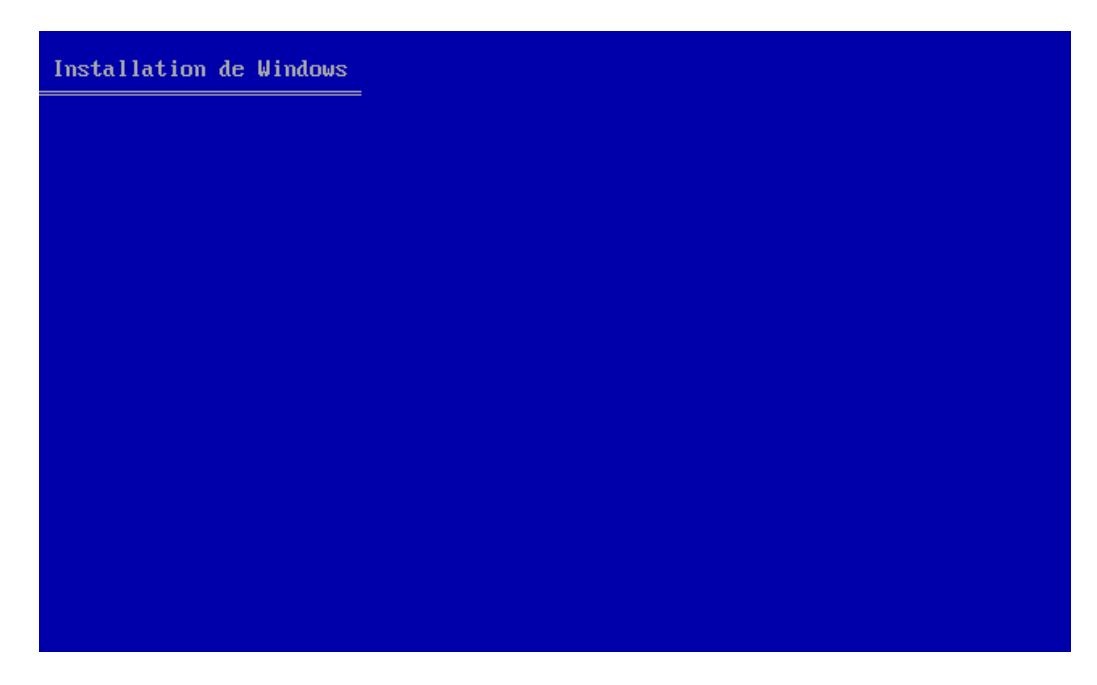

## Étape 7 :

L'écran « Bienvenue » du programme d'installation s'affiche. Appuyez sur Entrée.

| Installation de Windows XP Professionnel                                                                    |  |  |
|----------------------------------------------------------------------------------------------------|--|--|
| Bienvenue !                                                                                                 |  |  |
| Microsoft (R) Windows XP (R) sur votre ordinateur.                                                          |  |  |
| <ul> <li>Pour installer Windows XP maintenant, appuyez sur ENTREE.</li> </ul>                               |  |  |
| <ul> <li>Pour réparer ou récupérer une installation de Windows XP,<br/>appuyez sur R.</li> </ul>            |  |  |
| <ul> <li>Pour quitter le programme d'installation sans installer Windows XP,<br/>appuyez sur F3.</li> </ul> |  |  |
|                                                                                                    |  |  |
|                                                                                                    |  |  |
|                                                                                                    |  |  |
|                                                                                                    |  |  |
|                                                                                                    |  |  |
|                                                                                                    |  |  |

ENTREE=Continuer R=Réparer F3=Quitter

L'écran « Contrat de licence de Windows XP » apparaît.

Appuyez sur F8.

| Contrat de licence de Windows XP                                                                                                    |
|----------------------------------------------------------------------------------------------------|
| CONTRAT DE LICENCE UTILISATEUR FINAL POUR LOGICIELS MICROSOFT<br>MICROSOFT WINDOWS XP PROFESSIONNEL AVEC LE LOGICIEL SERVICE PACK 2                                         |
| IMPORTANT - À LIRE ATTENTIVEMENT : Le présent<br>Contrat de Licence Utilisateur Final (le « CLUF ») constitue<br>un contrat entre vous (personne physique ou personne       |
| morale unique) et Microsoft Corporation ou l'une de ses<br>filiales (« Microsoft »), portant sur le logiciel Microsoft qui<br>accompagne ce CLUF, qui inclut des programmes |
| d'ordinateur et qui est susceptible de contenir des supports<br>associés, des documents imprimés, de la documentation<br>« en ligne » eux seux électropique et des services |
| Internet (le « Logiciel »). Le Logiciel peut être accompagné<br>d'un avenant ou d'un addendum au présent CLUF. EN                                                           |
| TOUTE AUTRE MANIÈRE LE LOGICIEL, VOUS<br>RECONNAISSEZ ÊTRE LIÉ PAR LES TERMES DE CE                                                                                         |
| CLUF. SI VOUS ÈTES EN DÉSACCORD AVEC CES<br>TERMES, VEUILLEZ NE PAS INSTALLER, COPIER NI<br>UTILISER LE LOGICIEL. TOUTEFOIS, VOUS POUVEZ LE                                 |
| RETOURNER À L'ENDROIT OÙ VOUS VOUS L'ÊTES<br>PROCURÉ, AFIN D'EN OBTENIR LE REMBOURSEMENT<br>INTÉGRAL, LE CAS ÉCHÉANT.                                                       |
| 1. CONCESSION DE LICENCE. Microsoft vous concède les<br>droits suivants, sous réserve que vous respectiez<br>l'ensemble des termes du présent CLUF :                        |
| F8=J'accepte ECHAP=Je n'accepte pas PG.SUIV=Page suiv.                                                                                                    |

Le programme d'installation de Windows XP Professionnel va rechercher si d'autres systèmes d'exploitation existent déjà sur le disque dur.

| Installat | ion de Wind | lows XP Profes | ssionnel     |             |
|-----------|-------------|----------------|--------------|-------------|
|           |             |                |              |             |
|           |             |                |              |             |
|           |             |                |              |             |
|           |             |                |              |             |
|           |             |                |              |             |
|           |             |                |              |             |
|           |             |                |              |             |
|           |             |                |              |             |
|           |             |                |              |             |
|           |             |                |              |             |
|           |             |                |              |             |
|           |             |                |              |             |
|           |             |                |              |             |
| Recherch  | e de versio | ons antérieure | es de Micros | oft Windows |

Appuyez sur ÉCHAP.

| Installation de Windows XP Professionnel                                                                                     |
|----------------------------------------------------------------------------------------------------|
| Si l'une des installations de Windows XP suivantes est endommagée, le<br>programme d'installation peut tenter de la réparer. |
| Utilisez les touches HAUT et BAS pour sélectionner une installation.                                                         |
| <ul> <li>Pour réparer l'installation de Windows XP sélectionnée,<br/>appuyez sur R.</li> </ul>                               |
| <ul> <li>Pour continuer l'installation d'une nouvelle copie de Windows XP<br/>sans réparer, appuyez sur ECHAP.</li> </ul>    |
| C:\WINDOWS "Microsoft Windows XP Professionnel"                                                                              |
| F3=Quitter R=Réparer ECHAP=Ne pas réparer                                                                                    |

Appuyez sur la touche **D**.

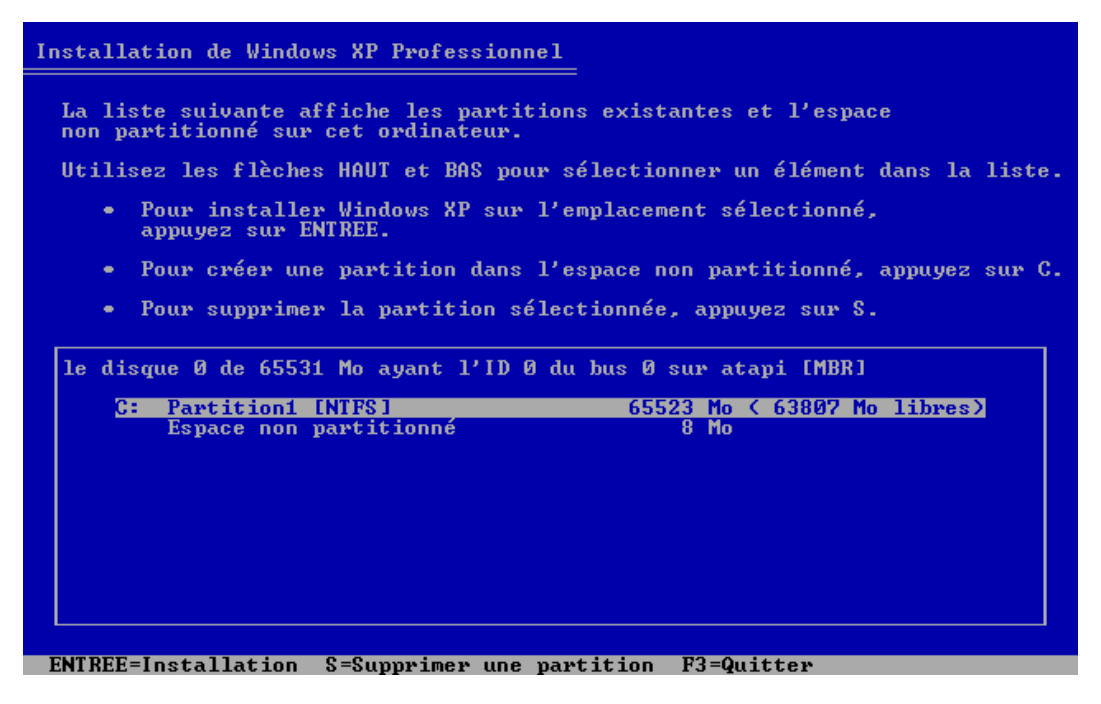

Appuyez sur Entrée.

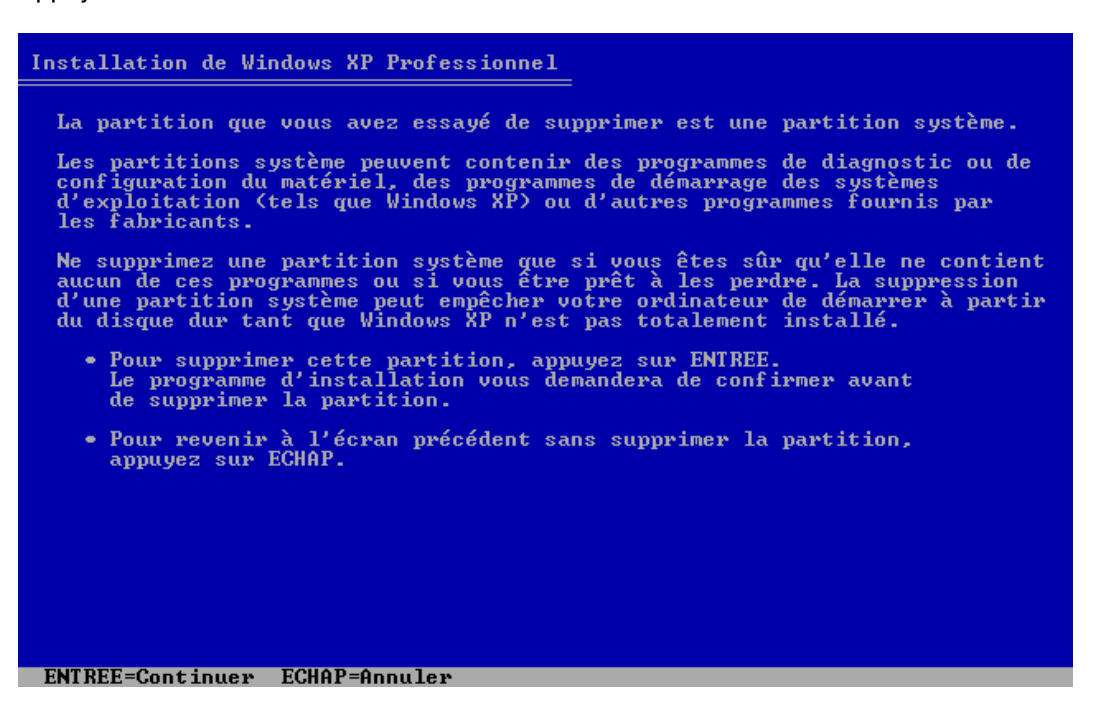

Appuyez sur la touche L.

| Installation de Windows XP Professionnel                                                                                     |                 |
|----------------------------------------------------------------------------------------------------|-----------------|
| Vous avez demandé au programme d'installation de supprime                                                                    | · la partition  |
| C: Partition1 [NTFS] 65523 Mo < 6380                                                                                         | 7 Mo libres)    |
| sur le disque 0 de 65531 Mo ayant l'ID 0 du bus 0 sur ataj                                                                   | pi EMBR].       |
| <ul> <li>Pour supprimer cette partition, appuyez sur S.<br/>Attention : toutes les données sur cette partition se</li> </ul> | eront perdues ! |
| <ul> <li>Pour retourner à l'écran précédent sans effacer la pa<br/>appuyez sur ECHAP.</li> </ul>                             | artition,       |
|                                                                                                    |                 |
|                                                                                                    |                 |
|                                                                                                    |                 |
|                                                                                                    |                 |
|                                                                                                    |                 |
|                                                                                                    |                 |
|                                                                                                    |                 |
| S=Supprimer ECHAP=Annuler                                                                                                    |                 |

Appuyez sur la touche **C**.

| Installation de Windows XP Professionnel                                                               |
|----------------------------------------------------------------------------------------------------|
| La liste suivante affiche les partitions existantes et l'espace<br>non partitionné sur cet ordinateur. |
| Utilisez les flèches HAUT et BAS pour sélectionner un élément dans la liste.                           |
| <ul> <li>Pour installer Windows XP sur l'emplacement sélectionné,<br/>appuyez sur ENTREE.</li> </ul>   |
| • Pour créer une partition dans l'espace non partitionné, appuyez sur C.                               |
| <ul> <li>Pour supprimer la partition sélectionnée, appuyez sur S.</li> </ul>                           |
| le disque 0 de 65531 Mo ayant l'ID 0 du bus 0 sur atapi [MBR]                                          |
| Espace non partitionné 65531 Mo                                                                        |
|                                                                                                    |
|                                                                                                    |
|                                                                                                    |
|                                                                                                    |
|                                                                                                    |
|                                                                                                    |
| EMIREE-Installation C-Greer une partition F3=Quitter                                                   |

Tapez 5000 dans la zone « Créer une partition de taille (en Mo) ».

Appuyez sur la touche Entrée.

| Installation de Windows XP Professionnel                                                                                                    |
|----------------------------------------------------------------------------------------------------|
| Vous avez demandé au programme d'installation de créer une nouvelle partition<br>sur le disque 0 de 65531 Mo ayant l'ID 0 du bus 0 sur atapi [MBR].                                                      |
| <ul> <li>Pour créer une nouvelle partition, entrez la taille<br/>ci-dessous et appuyez sur ENTREE.</li> </ul>                                                                                            |
| <ul> <li>Pour revenir à l'écran précédent sans créer<br/>la partition, appuyez sur ECHAP.</li> </ul>                                                                                                    |
| La taille minimale de la nouvelle partition est 8 mégaoctets (Mo).<br>La taille maximale de la nouvelle partition est 65523 mégaoctets (Mo).<br>Crée une partition de taille (en Mo) : <mark>5000</mark> |
|                                                                                                    |
|                                                                                                    |
|                                                                                                    |
| ENIKEE=Greer EGHHF=Hnnuler                                                                                                    |

Appuyez sur la touche BAS pour sélectionner « Espace non partitionné ».

Appuyez sur la touche C.

Créez une autre partition de 5 000 Mo.

Répétez une nouvelle fois le processus. Vous obtiendrez trois partitions de 5 000 Mo chacune.

| Installation de Windows XP Professionnel                                                               |
|----------------------------------------------------------------------------------------------------|
| La liste suivante affiche les partitions existantes et l'espace<br>non partitionné sur cet ordinateur. |
| Utilisez les flèches HAUT et BAS pour sélectionner un élément dans la liste.                           |
| <ul> <li>Pour installer Windows XP sur l'emplacement sélectionné,<br/>appuyez sur ENTREE.</li> </ul>   |
| • Pour créer une partition dans l'espace non partitionné, appuyez sur C.                               |
| <ul> <li>Pour supprimer la partition sélectionnée, appuyez sur S.</li> </ul>                           |
| le disque 0 de 65531 Mo ayant l'ID 0 du bus 0 sur atapi [MBR]                                          |
| C: Partition1 [Nouvelle (vierge)] 4997 Mo ( 4996 Mo libres)<br>Espace non partitionné 60534 Mo         |
|                                                                                                    |
|                                                                                                    |
|                                                                                                    |
|                                                                                                    |
|                                                                                                    |
| ENTREE=Installation C=Créer une partition F3=Quitter                                                   |

Sélectionnez C: Partition1 et appuyez sur la touche Entrée.

| Installation de Windows XP Professionnel                                                               |
|----------------------------------------------------------------------------------------------------|
| La liste suivante affiche les partitions existantes et l'espace<br>non partitionné sur cet ordinateur. |
| Utilisez les flèches HAUT et BAS pour sélectionner un élément dans la liste.                           |
| <ul> <li>Pour installer Windows XP sur l'emplacement sélectionné,<br/>appuyez sur ENTREE.</li> </ul>   |
| • Pour créer une partition dans l'espace non partitionné, appuyez sur C.                               |
| <ul> <li>Pour supprimer la partition sélectionnée, appuyez sur S.</li> </ul>                           |
|                                                                                                    |
| le disque 0 de 65531 Mo ayant l'ID 0 du bus 0 sur atapi [MBR]                                          |
| C: Partition1 [Nouvelle <vierge>] 4997 Mo &lt; 4996 Mo libres&gt;</vierge>                             |
| D: Partition2 [Nouvelle (vierge)] 4997 Mo ( 4996 Mo libres)                                            |
| E: Fartitions [Nouvelle (vierge)] 4777 Mo ( 4776 Mo libres)<br>Forace pop namiticoppé 50533 Mo         |
| Espace non partitionné 8 Mo                                                                            |
|                                                                                                    |
|                                                                                                    |
|                                                                                                    |
|                                                                                                    |
|                                                                                                    |
| ENTREE=Installation S=Summimer upe martition F3=Quitter                                                |

Sélectionnez « Formater la partition en utilisant le système de fichiers NTFS ».

Ne sélectionnez pas « Formater la partition en utilisant le système de fichiers NTFS (Rapide) ».

Appuyez sur la touche Entrée.

| Installation de Windows XP Professionnel                                                                                                    |  |  |  |  |  |  |  |
|----------------------------------------------------------------------------------------------------|--|--|--|--|--|--|--|
| La partition que vous avez sélectionnée n'est pas formatée. Le programme<br>d'installation va maintenant formater la partition.                                                                                                    |  |  |  |  |  |  |  |
| Utilisez les flèches HAUT et BAS pour sélectionner le système de<br>fichiers que vous désirez, puis appuyez sur ENTREE.                                                                                                    |  |  |  |  |  |  |  |
| Si vous voulez sélectionner une partition différente pour Windows XP,<br>appuyez sur ECHAP.                                                                                                    |  |  |  |  |  |  |  |
| Formater la partition en utilisant le système de fichiers NTFS (Rapide)<br>Formater la partition en utilisant le système de fichiers FAT (Rapide)<br>Formater la partition en utilisant le système de fichiers NTFS<br>Formater la partition en utilisant le système de fichiers FAT |  |  |  |  |  |  |  |
| ENTREE=Continuer ECHAP=Annuler                                                                                                    |  |  |  |  |  |  |  |

| veuillez patienter penuant le formatage de la partition        |
|----------------------------------------------------------------|
| Partition1 [Nouvelle (vierge)] 4997 Mo (4996 Mo libres)        |
| le disque 0 de 65531 Mo ayant l'ID 0 du bus 0 sur atapi [MBR]. |
|                                                                |
|                                                                |
|                                                                |
|                                                                |
|                                                                |
|                                                                |
|                                                                |
|                                                                |
| n unequerre d'installation est en turin de fouratou            |
| e programme d'installation est en train de formater<br>45%     |
|                                                                |
| e programme d'installation est en train de formater            |
| e programme d'installation est en train de formater<br>45%     |
|                                                                |

La fenêtre « Veuillez patienter pendant le formatage de la partition » s'affiche.

Le système redémarre automatiquement.

Lorsque le système redémarre, le message « Appuyez sur n'importe quelle touche pour démarrer du CD-ROM » s'affiche.

N'appuyez sur aucune touche.

L'installation doit se poursuivre sans vous demander d'intervention.

Le système redémarre automatiquement.

Lorsque le système redémarre, le message « Appuyez sur n'importe quelle touche pour démarrer du CD-ROM » s'affiche.

N'appuyez sur aucune touche.

# Étape 8 :

L'écran « Bienvenue dans ce système d'exploitation de Microsoft » s'affiche.

Cliquez sur Suivant.

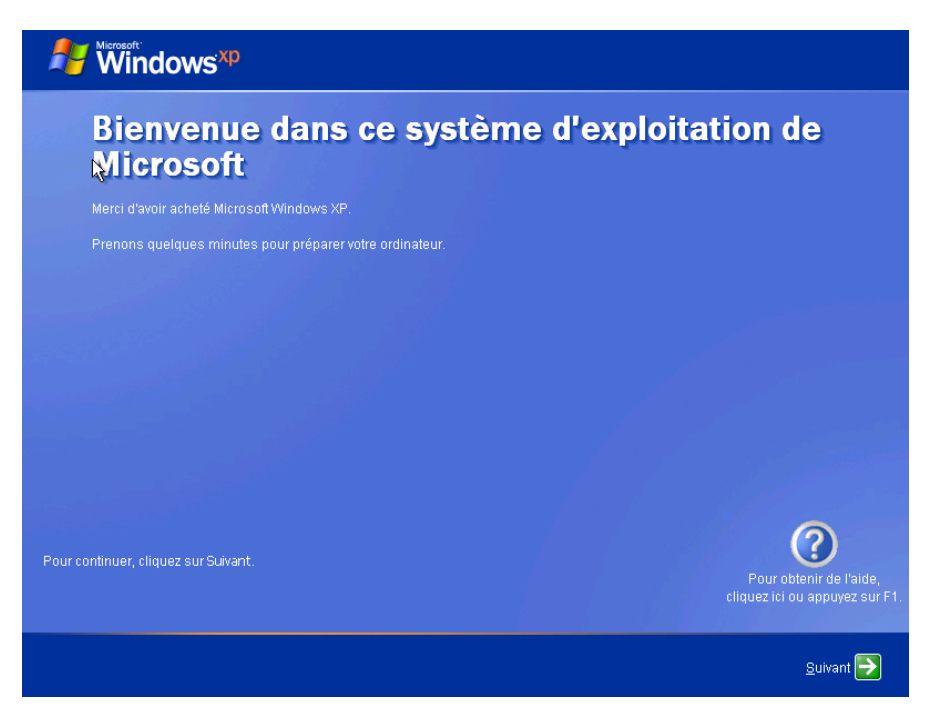

Activez la case d'option M'aider à protéger mon ordinateur en activant les mises à jour automatiques.

Cliquez sur Suivant.

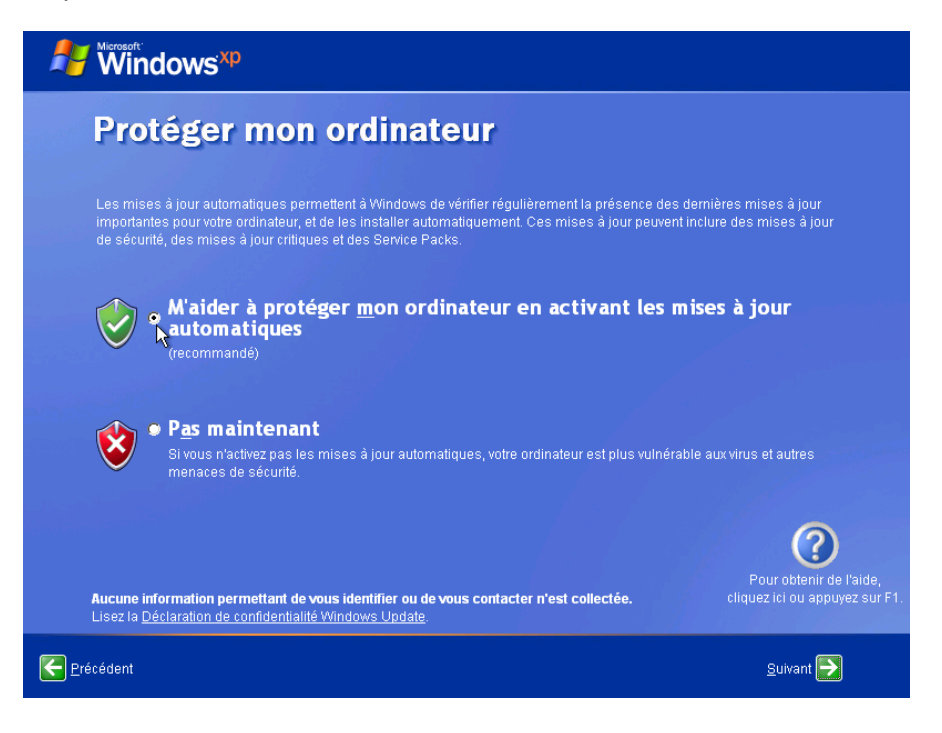

Activez la case d'option **Oui, cet ordinateur va se connecter via un réseau local ou un réseau domestique**.

Cliquez sur Suivant.

| Windows <sup>xp</sup>                                                                                                    |                                                                                           |
|----------------------------------------------------------------------------------------------------|-------------------------------------------------------------------------------------------|
| Cet ordinateur va-t-il être conne<br>directement ou via un réseau ?                                                                                                    | cté à Internet                                                                            |
| Vous pouvez paramétrer cet ordinateur afin qu'il soit connecté à Internet directement<br>cas échéant. Dans les deux cas, le Pare-feu Windows protège votre ordinateur contri                                               | ou via un réseau d'ordinateurs connectés, le<br>e tout accès non autorisé via Internet.   |
| Cet ordinateur sera-t-il connecté à Internet via un réseau ?                                                                                                    |                                                                                           |
| Oui, <u>c</u> et ordinateur va se connecter via un réseau local ou un réseau domestique                                                                                                    |                                                                                           |
| 🍯 Non, cet ordinateur va se connecter directement à Internet                                                                                                    |                                                                                           |
| Si vous ne savez pas si votre ordinateur est en réseau, sélectionnez Non ci-dessus.<br>avoir terminé la configuration de Windows. Cliquez sur <b>Panneau de configuration</b> da<br><b>Connexions réseau et Internet</b> . | Vous pourrez modifier cette option après<br>ns le menu <b>Démarrer</b> , puis cliquez sur |
| Si vous ne voulez pas que votre ordinateur se connecte à Internet maintenant, clique;                                                                                                    | z sur Ignorer.                                                                            |
|                                                                                                    | Pour obtenir de l'aide,<br>cliquez ici ou appuyez sur F1.                                 |
| Erécédent                                                                                                    | Ignorer ▶ Suivant 🗲                                                                       |

Activez la case d'option Non, rappelez-moi d'activer Windows régulièrement, puis cliquez sur Suivant.

| Windows <sup>xp</sup>                                                                                                    |
|----------------------------------------------------------------------------------------------------|
| Êtes-vous prêt à activer Windows ?                                                                                                    |
| Pour participer à la lutte contre le piratage logiciel, activez Windows maintenant. (Ceci est aussi possible par téléphone une fois sous Windows.)                                                                                          |
| L'activation est confidentielle et ne requiert aucune information personnelle.                                                                                                    |
| Si vous n'activez pas Windows maintenant, vous pourrez continuer à l'utiliser, mais vous recevrez régulièrement un message de<br>rappel. Après 60 jours, l'activation sera obligatoire pour que vous puissiez continuer à utiliser Windows. |
| Microsoft s'engage à respecter la confidentialité de vos données personnelles. Pour obtenir plus d'informations, <u>lisez la</u><br>déclaration de confidentialité relative à l'activation de produit Microsoft.                            |
| Voulez-vous activer Windows maintenant ?                                                                                                    |
| Qui, je veux activer Windows via Internet, maintenant.                                                                                                    |
| Non, rappelez moi d'activer Windows régulièrement                                                                                                    |
| Pour obtenir de l'aide,<br>cliquez ici ou appuyez sur F1.                                                                                                    |
| <u>Suivant</u>                                                                                                    |

Entrez le nom fourni pas le formateur dans le champ « Votre nom ».

Cliquez sur Suivant.

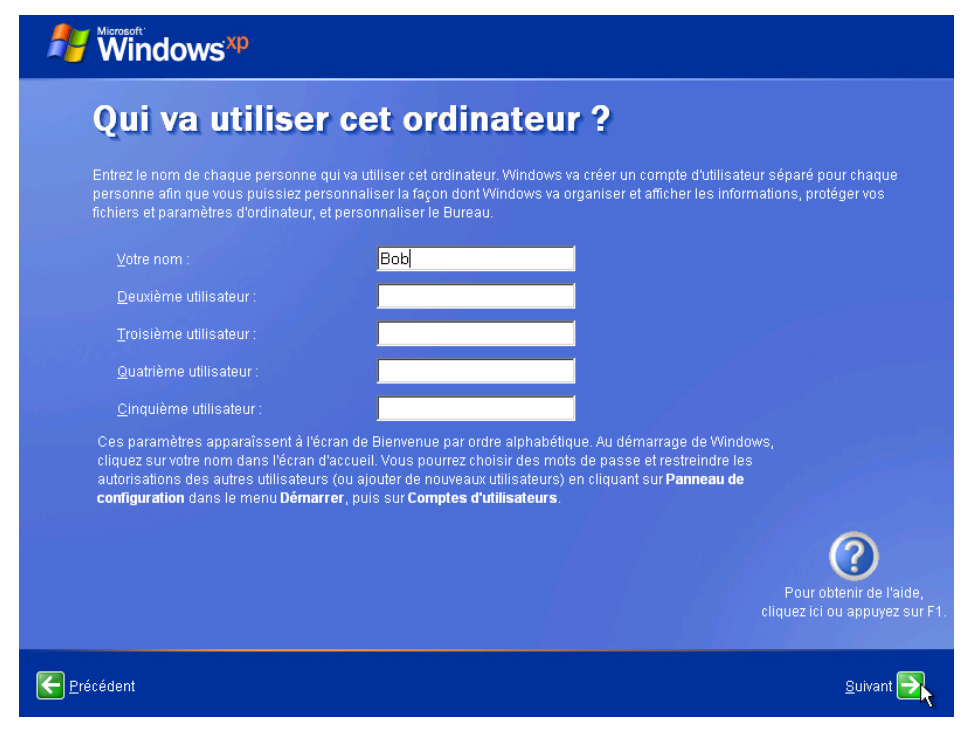

La page « Merci » s'affiche.

Cliquez sur Terminer.

| Windows <sup>xp</sup>                                                                                                    |
|----------------------------------------------------------------------------------------------------|
| Merci !                                                                                                    |
| Tout est prêt, félicitations l Voici un résumé des opérations accomplies :                                                                                                    |
| Votre ordinateur est configuré pour l'accès à Internet.                                                                                                    |
| Pour découvrir les nouvelles fonctionnalités étonnantes de Windows XP, effectuez la Visite guidée du produit. Vous pouvez<br>également trouver des informations utiles dans le Centre d' <b>Aide et support</b> . Ces options sont situées dans le menu <b>Démarrer</b> . |
|                                                                                                    |
|                                                                                                    |
|                                                                                                    |
|                                                                                                    |
|                                                                                                    |
|                                                                                                    |
| Pour obtenir de l'aide,<br>cliquez ici ou appuyez sur F1.                                                                                                    |
| Terminer 💽                                                                                                    |

## Étape 9 :

Le Bureau « Windows XP Professionnel » apparaît.

Bob Internet Toternet Explorer 🔗 Mes documents 👩 Mes documents récents 🕨 Courrier électronique 👏 Mes images 👌 Ma musique Visite guidée de Windows XP 😼 Poste de travail MSN Panneau de configuration Lecteur Windows Media Configurer les programmes par défaut 👫 Windows Messenger lmprimantes et télécopieurs Assistant Transfert de fichiers et de paramètres Aide et support D Rechercher Exécuter... 2 Tous les programmes Corbeille 🖉 Eermer la session 🛛 🚺 Arrêter l'ordinateur 🐉 démarrer

Cliquez sur Démarrer > Panneau de configuration.

# Étape 10 :

Cliquez sur Comptes d'utilisateurs.

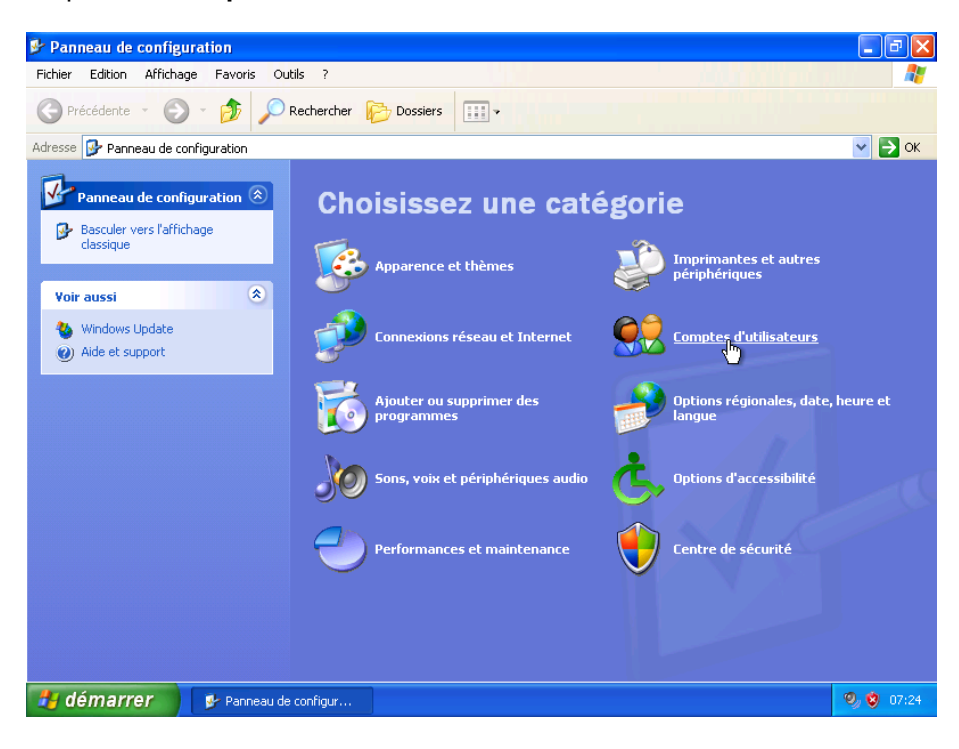

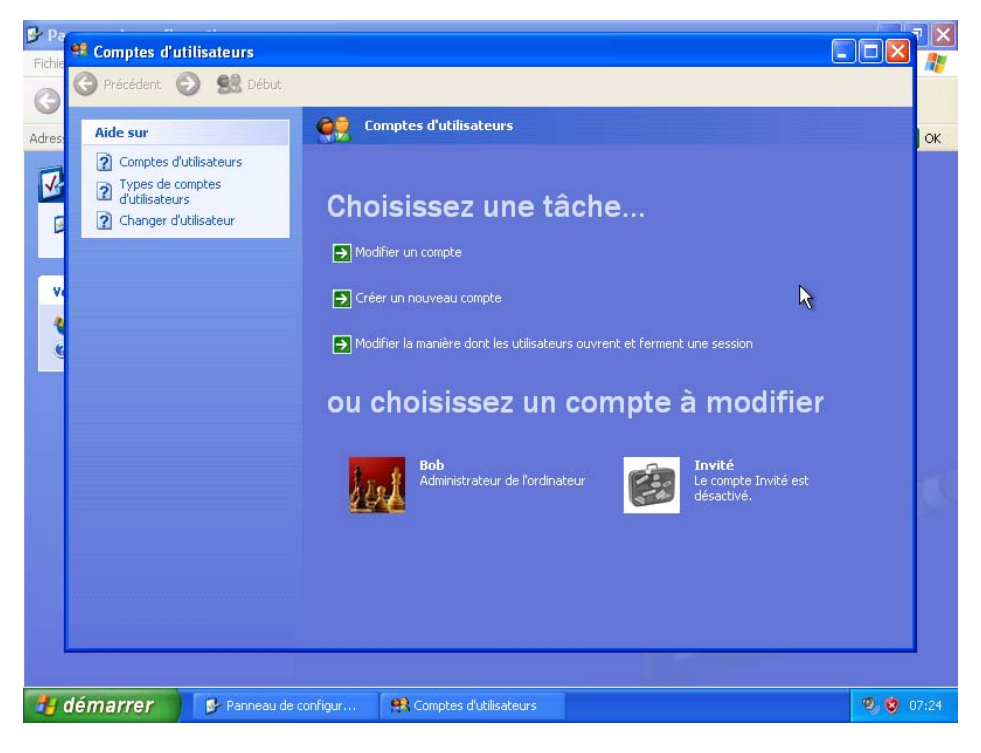

Cliquez sur Créer un nouveau compte dans la liste « Choisissez une tâche ».

Entrez le nom fourni pas votre formateur dans le champ « Entrez le nom du nouveau compte ».

| Fichie       | Comptes d | utilis<br>O | ateurs       |                                         |                                                                                                   |           |                                                                   |                                     | 7 🗙      |
|--------------|-----------|-------------|--------------|-----------------------------------------|---------------------------------------------------------------------------------------------------|-----------|-------------------------------------------------------------------|-------------------------------------|----------|
| Adress       |           |             |              | Nom<br>Entrez le<br>Samanth<br>Ce nom a | nmer le nouvea<br>e nom du nouveau compte :<br>icha<br>apparaît dans l' <u>écran d'accuei</u> l e | Au compte | Suivant ><br>M de compte que vous a<br>ante de la création de cor | Annuler<br>vez choisi puis<br>npte. | OK       |
|              |           |             |              |                                         |                                                                                                   |           |                                                                   |                                     | <b>3</b> |
| <b>1</b> 1 ( | démarrer  |             | 🖌 Panneau de | configur                                | Comptes d'utilisateurs                                                                            |           |                                                                   | 00                                  |          |

#### Cliquez sur Suivant.

Activez la case d'option Limité.

Cliquez sur Créer un compte.

| 🕑 Pa   | (ma                                       |                                                                                                    |                                   |
|--------|-------------------------------------------|----------------------------------------------------------------------------------------------------|-----------------------------------|
| Fichie | Scomptes d'ut                             | itilisateurs                                                                                                    |                                   |
| G      | G Précédent                               | S Début                                                                                                    |                                   |
| Adres  | Aide sur<br>Types de co<br>d'utilisateur: | comptes         statut         comptes         comptes <tdo< th=""><th>ielon<br/>te<br/>3<br/>5 XP<br/>nuler</th></tdo<> | ielon<br>te<br>3<br>5 XP<br>nuler |
|        |                                           |                                                                                                    |                                   |
| 2      | démarrer                                  | 🥵 Panneau de configur 😫 Comptes d'utilisateurs                                                                                                    | 🧐 🧐 07:29                         |

La page « Comptes d'utilisateurs » s'affiche.

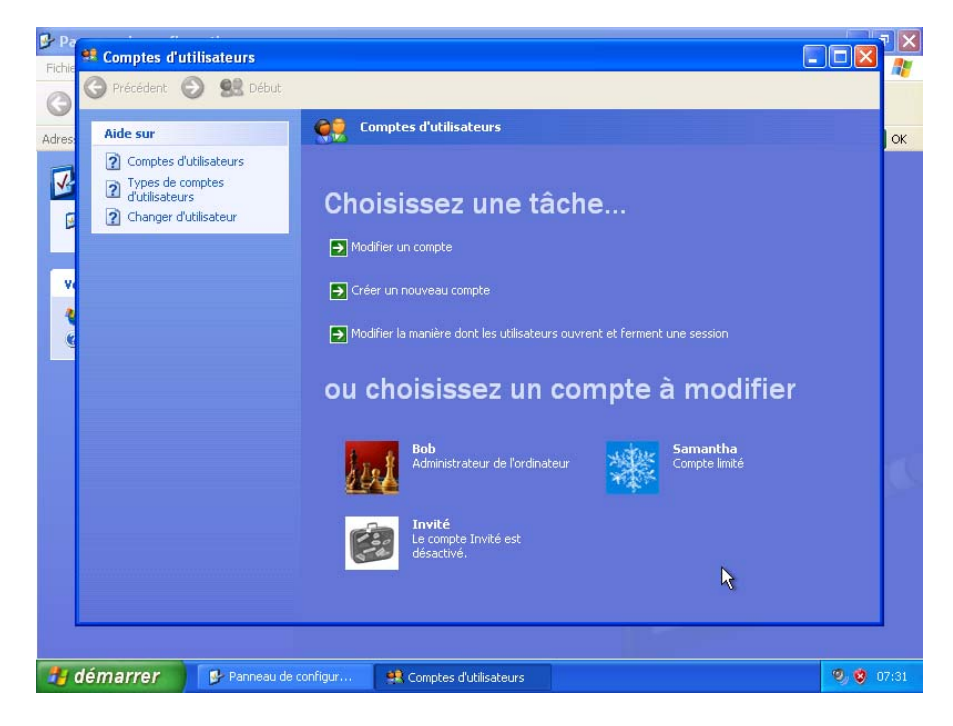

Créez un second compte limité. Le formateur vous fournira le nom de l'utilisateur.

Comment se nommait le fichier utilisé pour automatiser l'installation situé sur la disquette ?

Dans quelle mesure pensez-vous que l'automatisation de l'installation peut aider le Service informatique si la procédure doit être répétée sur 100 ordinateurs ?